# Configurazione di Linksys Key System su SPA300/SPA500 IP Phone

## Obiettivo

Il SIP (Session Initiation Protocol) è un protocollo di segnalazione utilizzato per creare, gestire e terminare sessioni in una rete IP. Il SIP è un meccanismo per la gestione delle chiamate. Consente inoltre di stabilire la posizione dell'utente e prevede la negoziazione delle funzionalità in modo che tutti i partecipanti a una sessione possano concordare le funzionalità da supportare e consente di modificare le funzionalità di una sessione mentre è in corso.

L'obiettivo di questo documento è mostrare come configurare il parametro di sistema chiave Linksys.

#### Dispositivi interessati

·SPA serie 300 IP Phone

·SPA serie 500 IP Phone

## Configurazione chiave Linksys

Nota: Se il protocollo di segnalazione dell'IP Phone effettivo serie SPA300 o SPA500 è SIP, usare i tasti di navigazione per andare a Amministrazione dispositivi > Impostazioni controllo chiamate > Protocollo di segnalazione > SIP.

Passaggio 1. Usare l'utility di configurazione Web per scegliere Admin Login > Advanced > Voice > SIP. Viene visualizzata la pagina *SIP*:

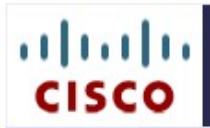

# IP Phone SPA525G2

Cisco Systems, Inc.

| Voice                   | Wi-    | Fi    | Blueto   | ooth                   | Persona  | al Addres | s Book                          | Call    | History    | Spe         | ed Dials        | Fin                    | mware Upgrade    |  |
|-------------------------|--------|-------|----------|------------------------|----------|-----------|---------------------------------|---------|------------|-------------|-----------------|------------------------|------------------|--|
| Info Sys                | tem    | SIP   | Provisio | ning                   | Regional | Phone     | Ext 1                           | Ext 2   | Ext 3      | Ext 4       | Ext 5           | User                   | Att Console      |  |
|                         |        |       |          |                        |          |           |                                 | A       | ttendant C | onsole Stat | tus <u>Us</u> e | er Login               | basic   advanced |  |
| SIP Param               | eters  |       |          |                        |          |           |                                 |         |            |             |                 |                        |                  |  |
| Max Forward:            |        |       |          | 70                     |          |           | Max Redirection:                |         |            |             |                 | 5                      |                  |  |
| Max Auth:               |        |       |          | 2                      |          |           | SIP User Agent Name:            |         |            |             |                 | \$VERSION              |                  |  |
| SIP Server Name:        |        |       |          | \$VERSION              |          |           | SIP Reg User Agent Name:        |         |            |             |                 |                        |                  |  |
| SIP Accept Language:    |        |       |          |                        |          |           | DTMF Relay MIME Type:           |         |            |             |                 | application/dtmf-relay |                  |  |
| Hook Flash MIME Type:   |        |       |          | application/hook-flash |          |           | Remove Last Reg:                |         |            |             |                 | no 🖣                   | •                |  |
| Use Compact Header:     |        |       |          | no 🔻                   |          |           | Escape Display Name:            |         |            |             |                 | no 🖣                   | •                |  |
| SIP-B Enab              | le:    |       |          | no                     | •        |           | Talk Pa                         | ckage:  |            |             |                 | no 🔹                   | •                |  |
| Hold Packag             | ge:    |       |          | no                     | •        |           | Confere                         | ence Pa | ckage:     |             |                 | no 🖣                   | •                |  |
| Notify Conf             | erence | в:    |          | no                     | -        |           | RFC 25                          | 43 Call | Hold:      |             |                 | yes 🖣                  |                  |  |
| Random RE               |        | On F  | Reboot:  | no                     | •        |           | Mark A                          | I AVT P | ackets:    |             |                 | yes •                  |                  |  |
| SIP TCP Port Min:       |        |       |          | 5060                   |          |           | SIP TCP Port Max:               |         |            |             | 5080            |                        |                  |  |
| CTI Enable:             |        |       |          | no 🔻                   |          |           | Caller ID Header:               |         |            |             | PAID-           | RPID-FROM 🔻            |                  |  |
| SRTP Method:            |        |       |          | x-sipura 🔻             |          |           | Hold Target Before REFER:       |         |            |             | no 🖪            | •                      |                  |  |
| Dialog SDP Enable:      |        |       |          | no 🔻                   |          |           | Keep Referee When REFER Failed: |         |            |             | no 🖪            | -                      |                  |  |
| Display Diversion Info: |        |       | no       | -                      |          |           |                                 |         |            |             |                 |                        |                  |  |
| SIP Timer               | Value  | s (se | c)       |                        |          |           |                                 |         |            |             |                 |                        |                  |  |
| SIP T1:                 |        |       |          | .5                     |          |           | SIP T2:                         |         |            |             |                 | 4                      |                  |  |
| SIP T4:                 |        |       |          | 5                      |          |           | SIP Tim                         | ner B:  |            |             |                 | 16                     |                  |  |
| SIP Timer F             | -      |       |          | 16                     |          |           | SIP Tim                         | ner H:  |            |             |                 | 16                     |                  |  |

|                                           | Undo All Changes | Submit All Changes                 |                      |
|-------------------------------------------|------------------|------------------------------------|----------------------|
| Force LAN Codec:                          | none 🔻           |                                    |                      |
| Key System Auto Discovery:                | yes 🔻            | Key System IP Address:             |                      |
| Linksys Key System:                       | no 🔻             | Multicast Address:                 | 224.168.168.168:6061 |
| Linksys Key System Parame                 | ters             |                                    |                      |
| EXT RTP Port Min:                         |                  | NAT Keep Alive Intvl:              | 15                   |
| STUN Server:                              |                  | EXT IP:                            |                      |
| STUN Enable:                              | no 🔻             | STUN Test Enable:                  | no 🔻                 |
| Substitute VIA Addr:                      | no 🔻             | Send Resp To Src Port:             | no 🔻                 |
| Insert VIA received:                      | no 🔻             | Insert VIA rport:                  | no 🔻                 |
| Handle VIA received:                      | no 🔻             | Handle VIA rport:                  | no 🔻                 |
| NAT Support Parameters                    |                  |                                    |                      |
| EncapRTP Codec Name:                      | encaprtp         |                                    |                      |
| G729b Codec Name:                         | G729ab           | G722 Codec Name:                   | G722                 |
| G726r32 Codec Name:                       | G726-32          | G729a Codec Name:                  | G729a                |
| G711u Codec Name:                         | PCMU             | G711a Codec Name:                  | PCMA                 |
| RTP-Start-Loopback Codec:                 | G711u 🔻          | AVT Codec Name:                    | telephone-event      |
| EncapRTP Dynamic Payload:                 | 112              | RTP-Start-Loopback Dynamic Payload | 113                  |
| G726r32 Dynamic Payload:                  | 2                | G729b Dynamic Payload:             | 99                   |
| SDP Payload Types<br>AVT Dynamic Payload: | 101              | INFOREQ Dynamic Payload:           |                      |
| Symmetric RTP:                            | no 🔻             | Stats In BYE:                      | no 🔻                 |
| RTCP Tx Interval:                         | 0                | No UDP Checksum:                   | no 🔻                 |
| RTP Packet Size:                          | 0.030            | Max RTP ICMP Err:                  | 0                    |
| RTP Port Min:                             | 16384            | RTP Port Max:                      | 16482                |

Passaggio 2. Scegliere **Sì** o **No** dall'elenco a discesa *Linksys Key System* per abilitare o disabilitare Linksys Key System. Se scegli Sì, il telefono verrà configurato come parte di Linksys Key System. Il valore predefinito è Sì.

Passaggio 3. Scegliere **Sì** o **No** dall'elenco a discesa *Rilevamento automatico sistema chiave* per abilitare o disabilitare il rilevamento automatico del server di controllo delle chiamate. Questa funzione è disabilitata per i telelavoratori o per altri scenari in cui il multicast non funziona.

Passaggio 4. Selezionare il codec Force LAN desiderato dall'elenco a discesa *Force LAN Codec*.

·G.711u: nome del codec G.711u utilizzato nel protocollo SDP (Session Description Protocol). L'impostazione predefinita è la mu-law (PCMU) di Pulse Code Modulation.

·G.711a — G.711a nome codec utilizzato nel protocollo SDP (Session Description Protocol). L'impostazione predefinita è Pulse Code Modulation A-law (PCMA).

·Nessuno - Il valore predefinito è nessuno.

Passaggio 5. Immettere l'indirizzo multicast nel campo *Indirizzo multicast*. Viene usato per comunicare con i telefoni IP Cisco SPA. Il valore predefinito è 224.168.168.168.6061.

Passaggio 6. Immettere l'indirizzo IP dell'IP del server di controllo delle chiamate nel campo *Indirizzo IP sistema di chiavi*. È l'indirizzo IP per telelavoratori o altri scenari dove il multicast non funziona. Passaggio 7. Fare clic su Invia tutte le modifiche per salvare le impostazioni.